·OS-1をLAN内に共存させる方法

OS-1は出荷時には192.168.1.10というIPアドレスがセットされています。またOSIO-1と組み合わ せた場合にはSW2を押しながらリセットすると強制的にIPアドレスが192.168.1.10に設定されて立 ち上がります。

OS-1をLAN内に共存させるにはOS-1のIPアドレス設定をLANに適合するように変更する必要 があります。たとえば今お使いのLANのIPアドレス空間が192.168.1.???だったとすれば話はシン プルです。運良〈192.168.1.10というOS-1のデフォルトIPアドレスが使用されていなければLAN内 にそのまま接続すればOKです。もし使用中であれば192.168.1.20などの空いているIPアドレスを 設定します。IPアドレスが空いているかどうかはコマンドプロンプトからping IPアドレス を実行す るとtime outが発生すれば(その時点では)そのIPは空いています。

しかしLANのアドレス空間が192.168.0.???だったとするとOS-1のIPアドレスも192.168.0.10に設 定しなければなりません。もし192.168.0.10が使用中なら192.168.0.20など別なIPアドレスを設定す る必要があります。要はIPアドレスの上位3つまでは同じ値でなければならないわけです。 (NetMaskが255.255.255.0の場合です。殆どのLAN環境のNetMaskは255.255.255.0です。)

またOS-1からインターネット経由で外にアクセスする場合にはDefault Gatewayの設定が不可 欠です。一般的にDefault GatewayはLAN空間の一番若いIPアドレスを与えるのが暗黙のルール ですが例外も多々ありますのでご注意下さい。例えばLAN空間が192.168.1.???であればDefault Gatewayは192.168.1.1という場合が多いようです。一般的にDefault Gatewayはルーター自身の ケースが殆どです。

www.silentsystem.jpなどの名前からIPアドレスを求めるDNSの設定も不可欠です。一般的には ルーターがDNSとして働きますのでDNSのIPアドレスはルーターのIPアドレスを設定すればOKで すが、例外もあります。場合によっては契約しているプロバイダのDNSのIPアドレスを調べて設定 する必要があるかもしれません。

とにかくIPアドレス、Default Gateway、DNSのIPの3つのパラメーターをまず決定してください。特 にIPアドレスの衝突には十分注意して下さい。特に企業内でOS-1を利用する方は注意が必要で す。企業などには数多くの機器が存在しています。たまたまpingコマンドを実行したときに電源が 入っていないだけかもしれません。企業内でLANを管理している方がいるならばその方に固定 IPアドレスを一つ発行してもらって下さい。同時にGatewayやDNSなどのIPアドレスも聞いて下さ い。

1

それでは新しいIPアドレスをOS-1に設定します。パソコンを一時的にLANより切り離して代わり にOS-1をクロスケーブルで接続します。あるいはネットワークハブ経由でパソコンとOS-1の二台 だけそれぞれストレートケーブルで普通に接続します。パソコンのIPアドレスを手動設定で 192.168.1.2に設定します。OS-1にACアダプタを挿入して設定用のWebページにアクセスします。 デフォルトではhttp://192.168.1.10で設定ページにアクセスできるはずです。アクセスできない場 合はすでに何らかのIPアドレスが設定されてしまっているかもしれません。その場合にはSW2を 押しながらリセットすると強制的に192.168.1.10にセットされます。

IPアドレス設定のページに入って新しいIPアドレスとDefault GatewayとDNS IPを設定します。最後に設定ボタンを押す事でOS-1のIPアドレスが変更されました。パソコンのLAN設定を今までどおりの設定に戻してください。再びパソコンからインターネットにアクセスできるようになればOKです。OS-1をリセットして再起動してください。確認の意味で新しいIPアドレスで設定ページにアクセスできればOKです。これでOS-1はお使いのLAN環境に適合しました。

次にDNSの動作チェックを行います。コマンドプロンプトを起動してtelnet 新 IPアドレス を実行 してOS-1にtelnet接続してください。SilentCのプロンプトが現れますので以下のコマンドを入れて 見てください。

PrAdrs(GetHostByName("smtp.nifty.com")); 202.248.238.12 OK

smtp.nifty.comというサーバーのIPアドレスが表示されればDNSの設定もOKです。このチェック によりOS-1が無事にDefault Gatewayを通じてDNSにアクセスしてサーバー名からIPアドレスが 求められている事が確認されます。ここまで〈ればサイレントのサイト内にあるサンプルプログラ ムを動作させる準備が完了しました。

サンプル内で記述されているOS-1のIPアドレスはデフォルトの192.168.1.10ですが、変更した新 アドレスに置き換えて操作するようにしてください。